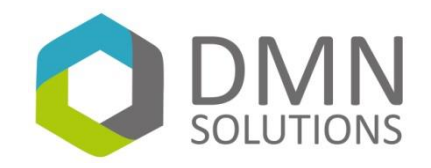

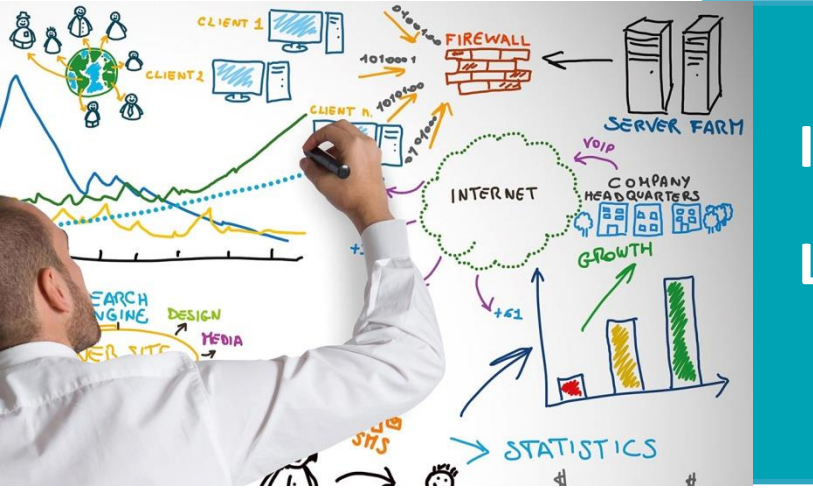

## Infoblox

### Lizenzen verlängern

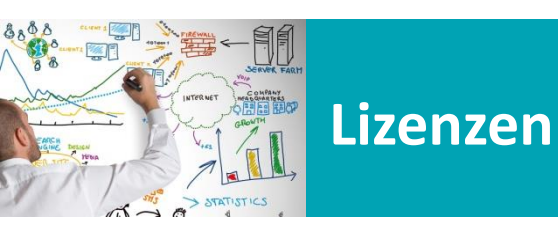

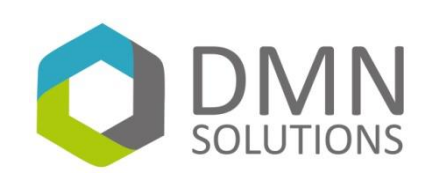

Lizenzverlängerung beauftragt

- Haben Sie bereits die Lizenzverlängerung beauftragt?
- Dann erhalten Sie eine Email von uns. Dies ist die Bestätigung für Sie, dass die Lizenzen verlängert wurden. Sie stehen Ihnen nun im Infoblox Support zur Verfügung
- Nun müssen die neuen Lizenzen nur noch heruntergeladen und eingespielt werden.

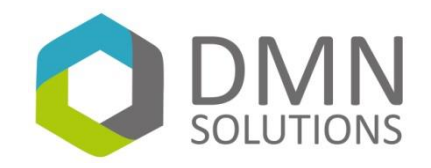

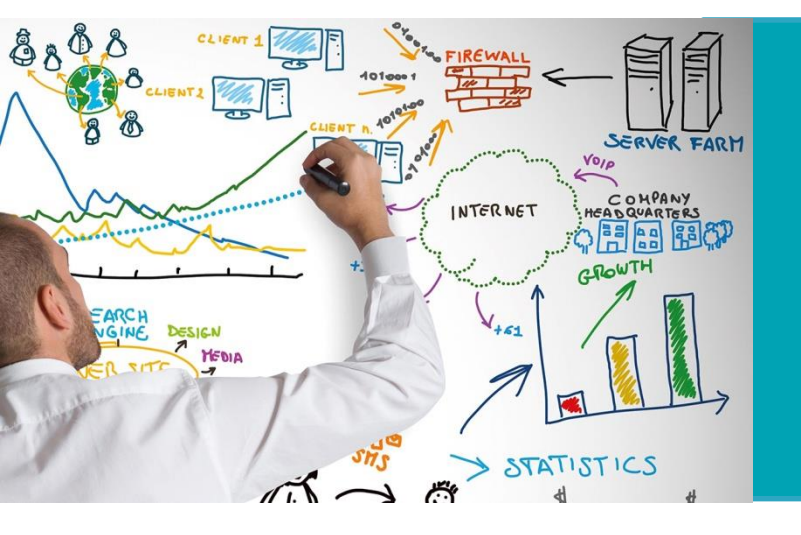

#### Infoblox

## Lizenz-Datei herunterladen

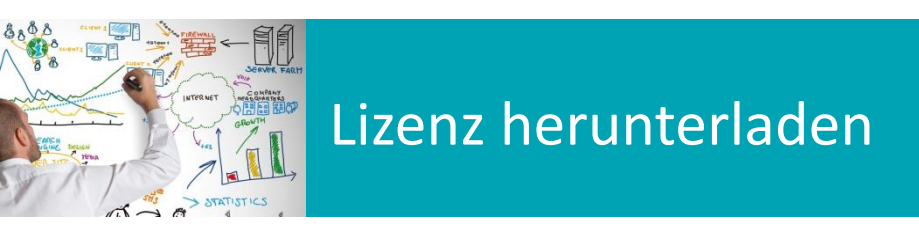

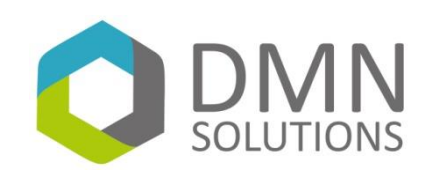

#### Download

- Anmeldung am Infoblox Support Portal
  - <u>https://support.infoblox.com</u>
- Unter "My Blox" können die neuen Lizenzen mit klick auf den Button "Download License" heruntergeladen werden
- Folgende Screenshots zeigen die einzelnen Schritte

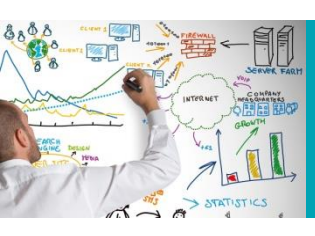

# Lizenz herunterladen

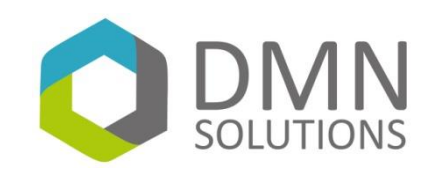

| Support Home Knowledge Base Downloads Tech Docs My Blo                      |
|-----------------------------------------------------------------------------|
| Contact Us                                                                  |
| Contact Us<br>If you can't find what you're<br>looking for, give us a call. |
|                                                                             |
|                                                                             |
|                                                                             |
|                                                                             |
|                                                                             |

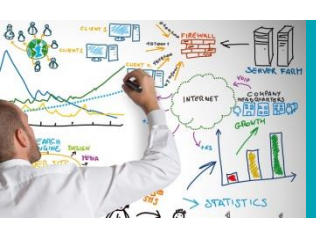

# Lizenz herunterladen

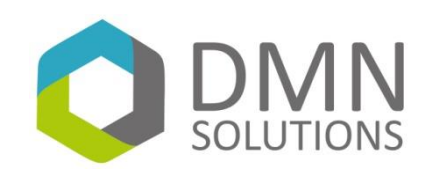

| infoblox.com                 |                                      |                                   |                   | Welcome (           | Christian Müller DATA MEAS | UREMENT AND NETW | ORK SOLUTIONS GN       | /IBH   [Logout] |
|------------------------------|--------------------------------------|-----------------------------------|-------------------|---------------------|----------------------------|------------------|------------------------|-----------------|
| Infobio<br>SUPPORT CENTER    | ох 💸                                 | ð                                 |                   | Support H           | ome Knowledge Base         | Open a Case Do   | 1<br>wnloads   Tech Do | s My Blox       |
| My Blox<br>If you are experi | encing any i                         | ssues assigning Licens            | ses please submit | a support case.     |                            |                  |                        |                 |
| Activate<br>License          | bad Downloa<br>Se Licens             | d all Subscription and Correction |                   |                     |                            |                  |                        |                 |
| Filter Customer              | ter Customer 2 Reset Customer Filter |                                   |                   |                     |                            |                  |                        |                 |
| Open Cases                   | Appliances                           | Maintenance Contracts             | Quoted Contracts  | Software - Assigned | Software - UnAssigned      | Subscriptions    |                        |                 |
| OPEN CAS                     | ES                                   |                                   |                   |                     |                            |                  |                        |                 |
| Case #                       | Subject                              |                                   |                   | Request Type        |                            | ated 🝦 RMA # 🝦   | RMA - Status Retu      | irn Item 🝦      |

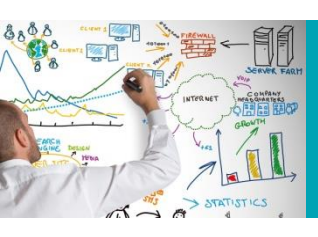

#### Lizenz herunterladen

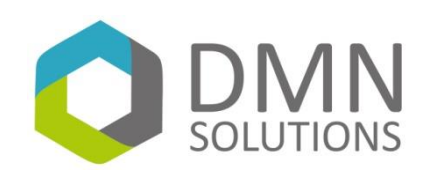

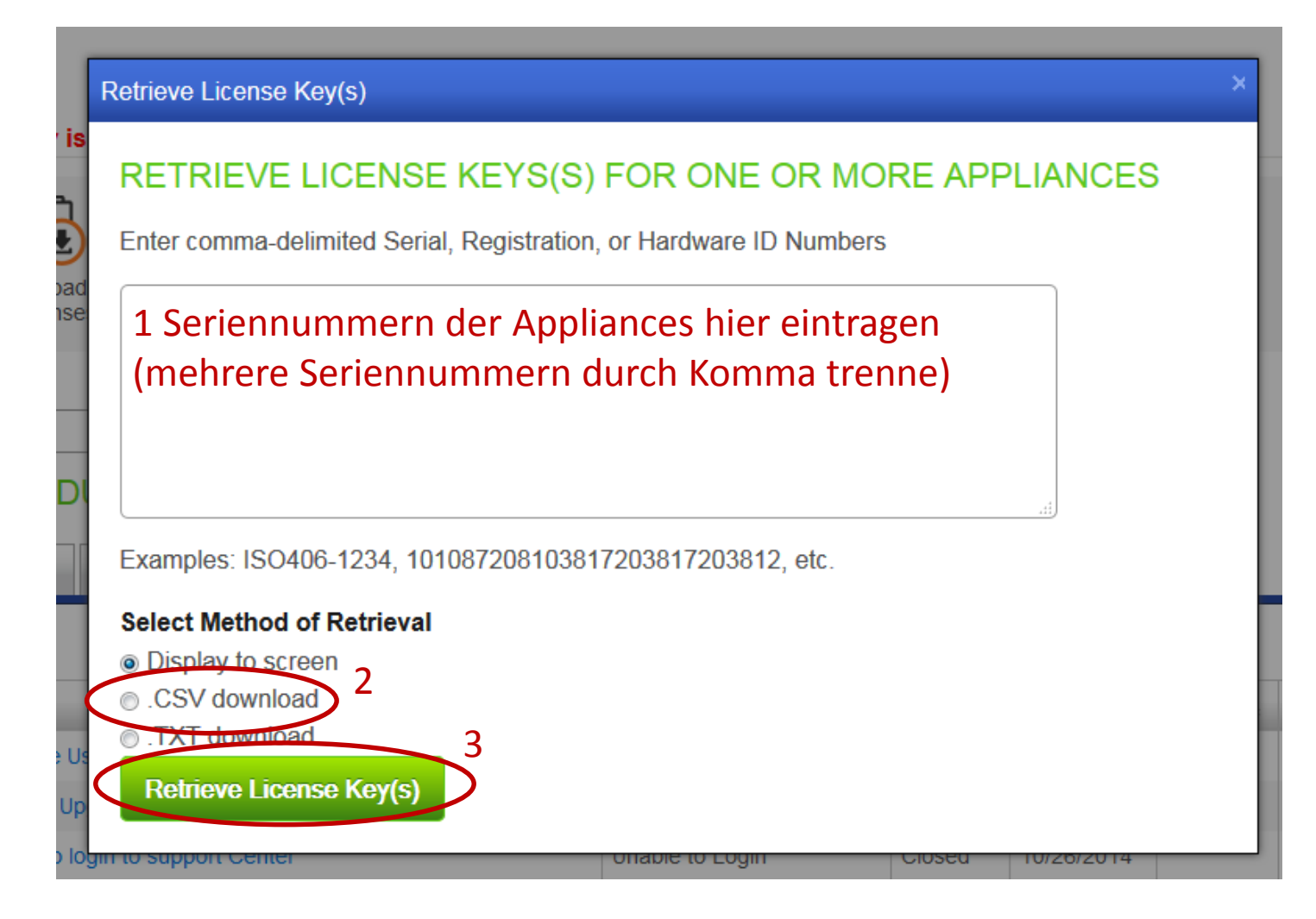

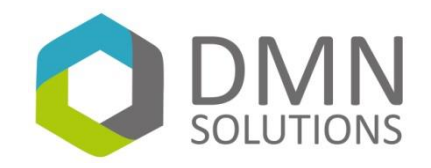

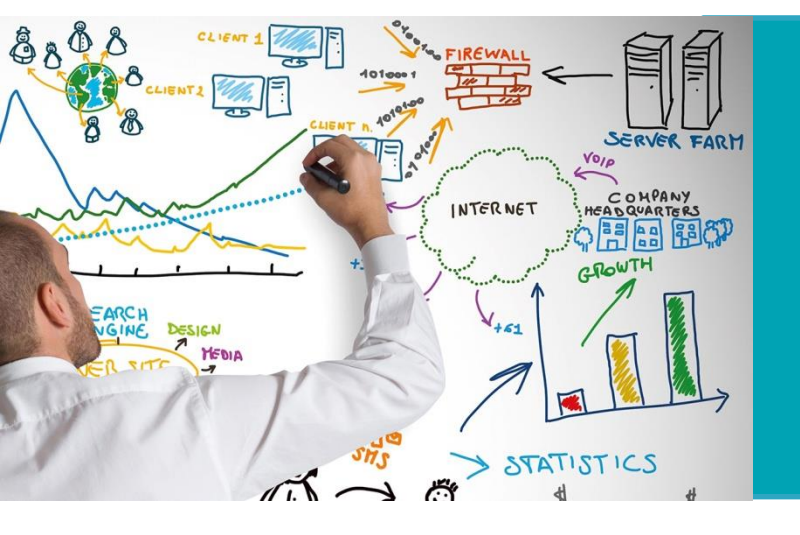

## Infoblox

### Lizenz-Datei einspielen

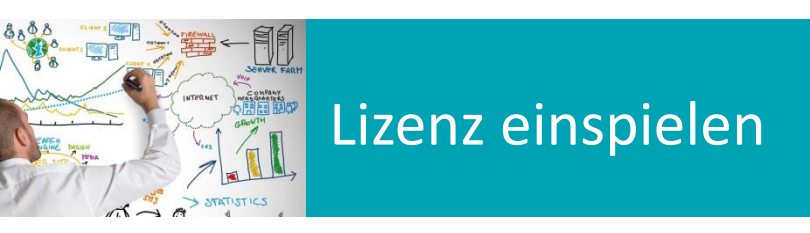

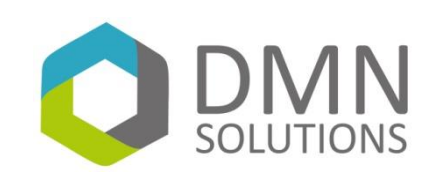

#### **GRID Manager**

- Nachdem die Lizenzen als CSV-Dateien heruntergeladen wurden, müssen sie nur noch in Infoblox eingespielt werden. Dazu sind folgende Schritte notwendig:
  - Anmelden an Infoblox
  - Wechseln in den Tab GRID
  - Wechseln in den SubTab Licenses
  - "+" Button drücken und Lizenz-Datei auswählen
  - "Save License(s)" drücken
- Anschließend sollten die neuen Lizenzen im Übersichtsfenster enthalten sein (Ablaufdatum pr
  üfen)

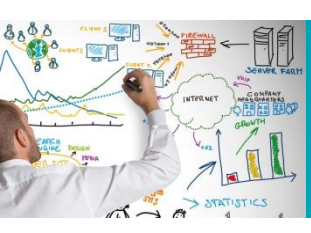

## Lizenz einspielen

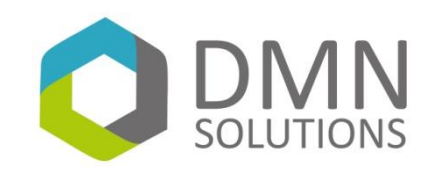

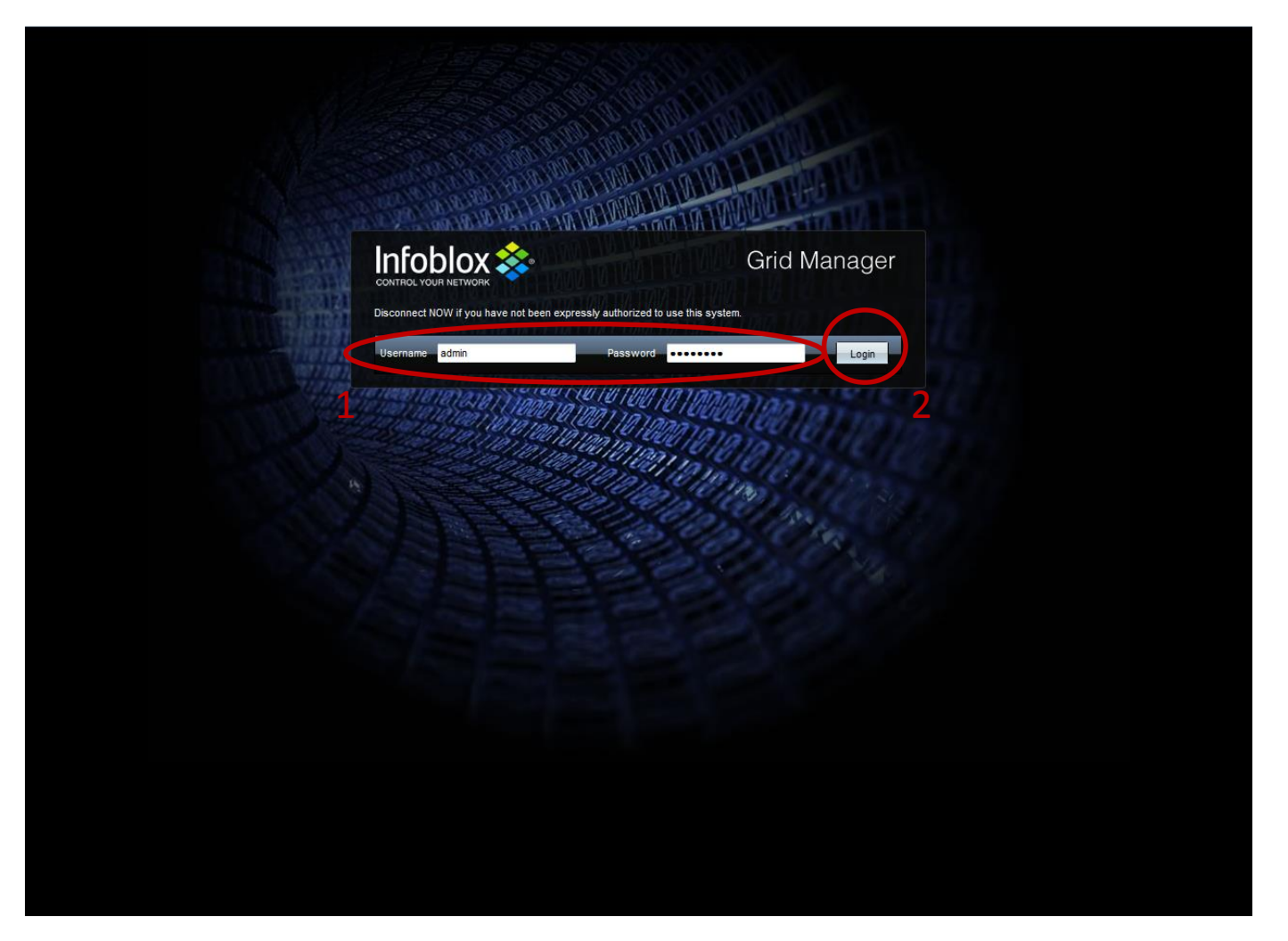

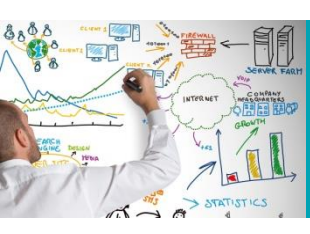

#### Lizenz einspielen

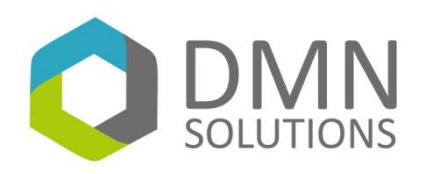

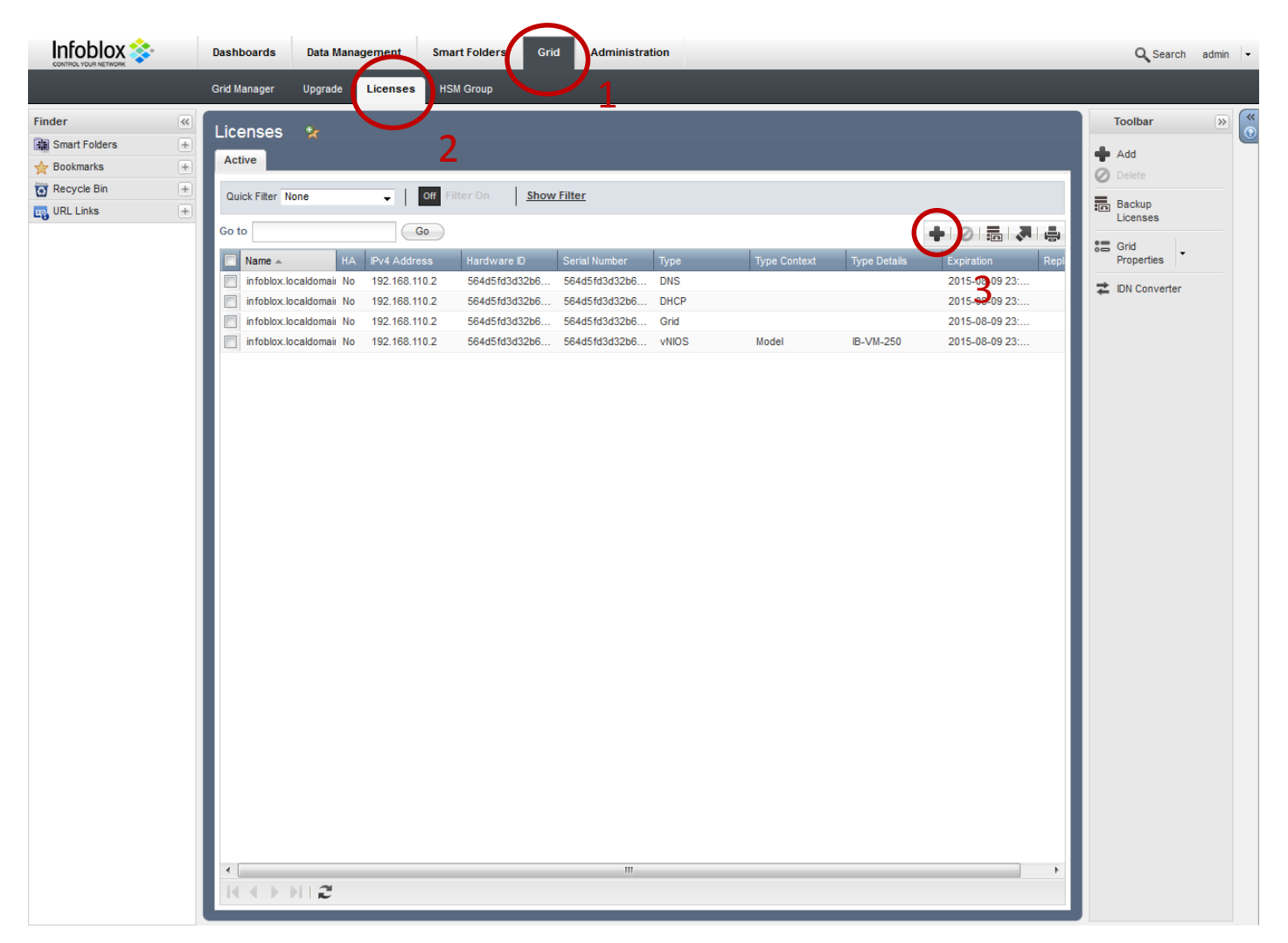

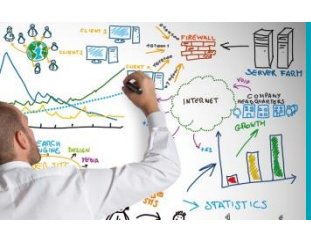

### Lizenz einspielen

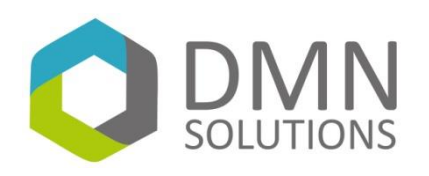

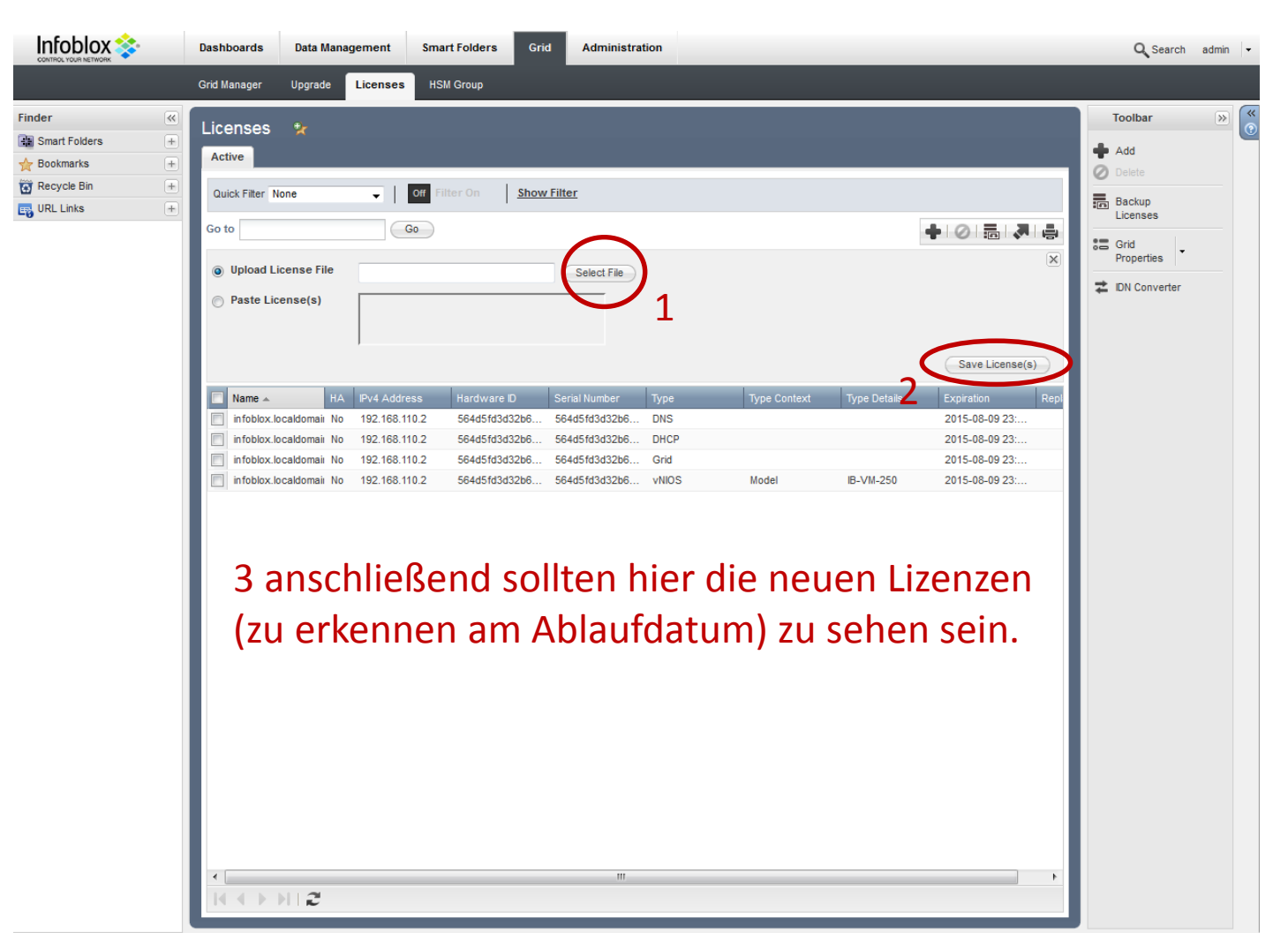

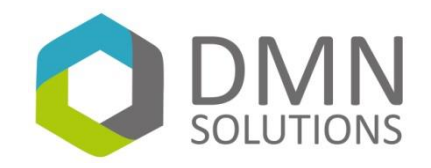

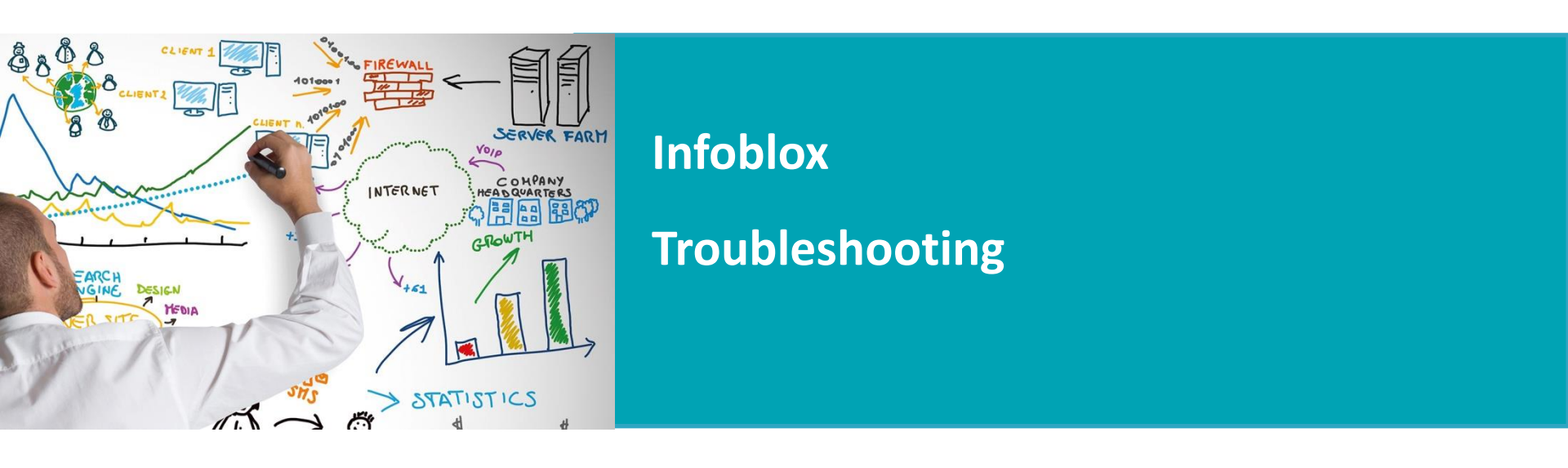

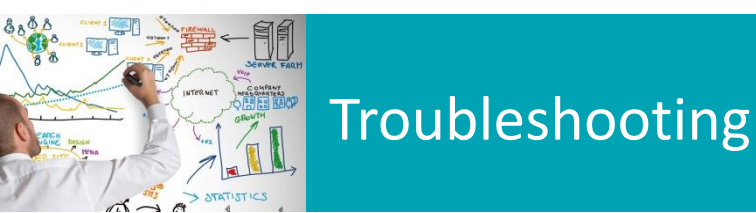

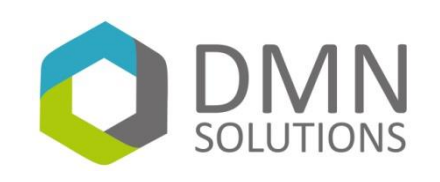

#### Fehler bei Lizenzimport

- Es kann beim Import der Lizenzen Fehler auftreten. Dies ist dadurch bedingt, dass in der heruntergeladenen Lizenzdatei alle Lizenzen (auch die permanenten Lizenzen DNS/DHCP/GRID) enthalten sind.
- Beim Import prüft Infoblox, ob die Lizenzen in der Datei auch wirklich neuer sind als die bereits eingespielten. Dies ist bei den permanenten Lizenzen nicht der Fall. Deswegen werden diese nicht importiert und Infoblox teilt dies mit. -> Diese Fehler können ignoriert werden
- Sollte es auch bei den Maintenance- und Support-Lizenzen Fehler auftreten, so wurden die Lizenzen noch nicht verlängert. Dies bitte dann in einem Case an Infoblox und an uns melden.

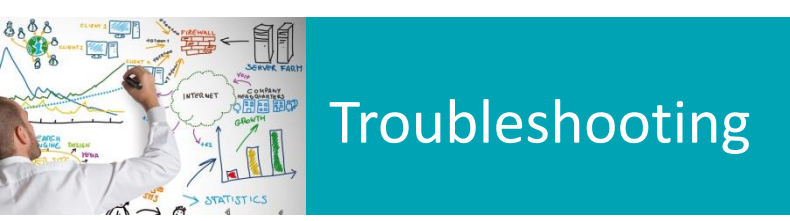

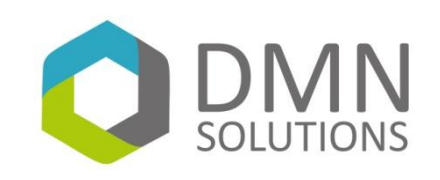

#### Keine Lizenzen vorhanden

- Sollte es beim Download der Lizenzen zu Problemen kommen, könnte es folgende Ursachen haben:
  - Die Appliance ist nicht registriert
    - Neue Applainces können ebenfalls über das Supportportal->My Blox registriert werden. Auch hierfür wird die Seriennummer benötigt
  - Die Appliance wurde auf einen anderen Account gebucht
    - Bitte prüfen, ob es für ihre Firma evtl. einen weiteren Account gibt. Sollte dies der Fall sein, bitte über diesen Account die Lizenzdatei herunterladen.
    - Alternativ müssen Sie einen Case bei Infoblox eröffnen, um die Appliance auf den richtigen Account umbuchen zu lassen. Dazu wird die OrganisationID benötigt. Sie finden diese unter

Supportportal->Support Home->Update your account settings (in der rechten Spalte)

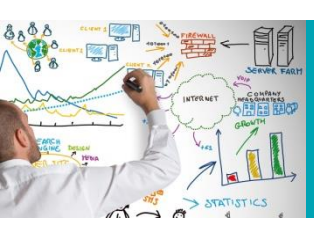

# Troubleshooting

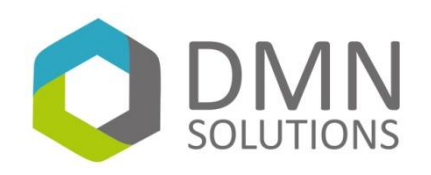

| infoblox.com Welcome Christian Müller DATA                                                                                                    | MEASUREMENT AND NETWORK SOLUTIONS GMBH   [Logout                            |
|----------------------------------------------------------------------------------------------------|-----------------------------------------------------------------------------|
| Support Center                                                                                                    | Base   Open a Case   Downloads   Tech Docs   My Blox                        |
| Support Home                                                                                                    | Contact Us Open a Case                                                      |
| Find the answer to your question IMPORTANT MESSAGES                                                                                                    | Contact Us<br>If you can't find what you're<br>looking for, give us a call. |
| For all Software Licensing issues please go to MyBlox<br>Is NIOS DNS server vulnerable to OpenSSL vulnerabilities released on 19 March 2015?                                                                                                    | Give Feedback<br>How can we make this site more<br>useful for you?          |
| OpenSSL has issued a security advisory with multiple issues in several different versions of OpenSSL. See KB 3772 for more information.                                                                                                    | Domain/IP                                                                   |
| NIOS and Network Automation products are not vulnerable to CVE-2015-0235<br>These Infoblox products do not use this function in ways that are exploitable in the manner that<br>is described in this vulnerability. Therefore, these products are not considered to be vulnerable                                                                                                    | <b>Domain/IP Reputation</b><br>Lookup                                       |
| to this attack. See KB 3581 for more information.<br>Are NIOS products vulnerable to CVEs described in VU# 852879                                                                                                    | DNS Firewall                                                                |
| NIOS products are not susceptible to the vulnerabilities described in VU# 852879. See KB 3488<br>for more information.<br>NIOS products vulnerable to ISC BIND Vulnerability CVE-2014-8500                                                                                                    | Custom Feed Zones                                                           |
| All supported versions of NIOS are vulnerable to a specially-crafted, recursive DNS query that may invoke a failure in placing limits on delegation chaining. This failure may allow an attacker to crash named.d It may also allow an attacker to cause memory exhaustion by causing the name server to issue unlimited queries in an attempt to follow the delegation. See KB# 3436 for more information. | 2<br>2<br>2<br>2<br>2<br>2<br>2<br>2<br>2<br>2<br>2<br>2<br>2<br>2          |
| WANT UPDATES?                                                                                                    |                                                                             |

Do you want to know when a new cocurity alort is breadcast, when new coffware is released, or

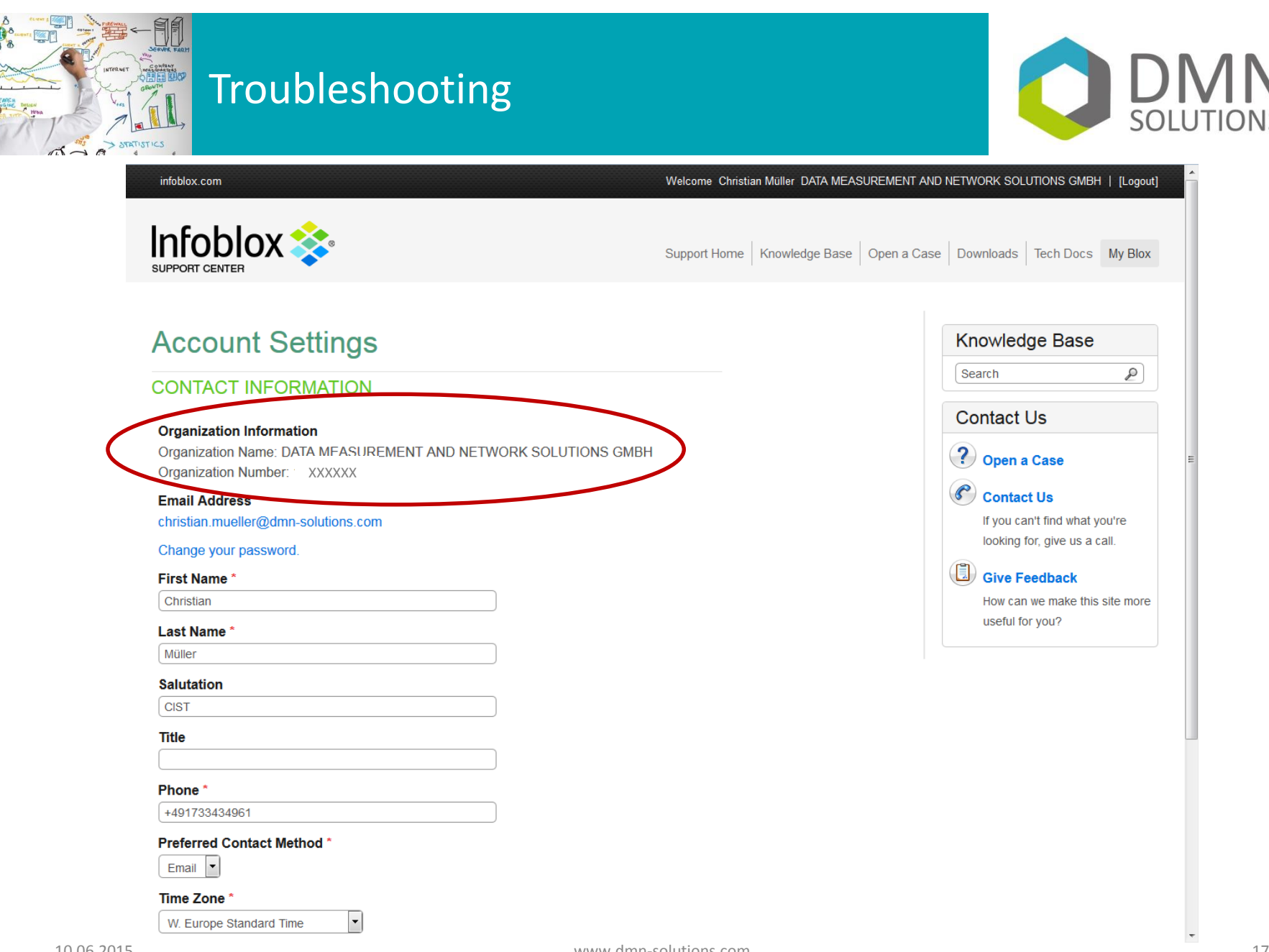